# PRINTING United Alliance Standard Operating Procedure – Directory Listing Update & Edit

This SOP is designed to help users navigate, update, and edit online directory listings on directory.printing.org.

Below are the steps for the Company Manager or Primary contact of an active Alliance member company to log in to printing.org, locate the company directory listing, update the company directory listing, and edit company details. Also detailed below are the steps for choosing Capabilities and Equipment. These drive search results for directory users looking for industry-related goods, services, or equipment.

### Logging in to <u>directory.printing.org</u>

1. From directory.printing.org, click **Member Login** in the upper right-hand corner.

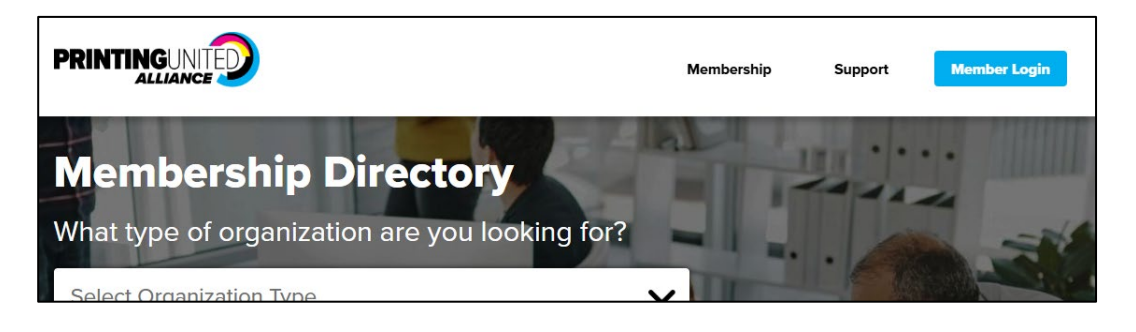

2. Enter your PRINTING United Alliance membership email address and password.

| Currer<br>to con                                  | tly a member of PRINTING United Alliance, please Sign In below inue.                                                                                                    |
|---------------------------------------------------|----------------------------------------------------------------------------------------------------|
| If you a<br>Course<br>Please<br>in our<br>sent to | Attended a prior Expo, Alliance or SGIA event, an Educational<br>e, or been certified with us, you most likely have an account.<br>use the <b>"Forgot My Password"</b> link below to reset your password<br>system. If your email exists in our system, an email link will be<br>you, and you may need to check your spam account. |
| lf you l<br>button                                | ave never visited our site, please select the "Create an Account" below.                                                                                                    |
|                                                   | able to login? Contact PRINTING United Alliance by phone (888)                                                                                                    |
| Still un<br>385-39                                | 88 or email assist@printing.org.                                                                                                    |
| Still un<br>385-39                                | i88 or email assist@printing.org.                                                                                                    |
| Still un<br>385-39                                | i88 or email assist@printing.org.                                                                                                    |
| LOG IN                                            | i88 or emāli assist@printing.org.                                                                                                    |
| LOG IN<br>Email                                   | i88 or email assist@printing.org                                                                                                    |
| LOG IN<br>Email                                   | i88 or email assist@printing.org                                                                                                    |
| LOG IN<br>Email<br>Password                       | i88 or email assist@printing.org                                                                                                    |

i. If you are unsure of your password, click Forgot My Password

| For assistance i | R PASSWORD          |  |
|------------------|---------------------|--|
| Email            |                     |  |
|                  |                     |  |
|                  | RESET YOUR PASSWORD |  |
|                  |                     |  |

- 3. If you are unsure if you are the Primary Contact or Company Manager for your membership, please contact the PRINTING United Alliance Membership Department
  - i. By phone 1 (888) 385-3588
  - ii. By email <u>membership@printing.org</u>

#### Navigating to your Directory listing

4. From directory.printing.org, select your membership type by clicking on the **Select Organization Type** drop-down arrow and clicking on your membership type.

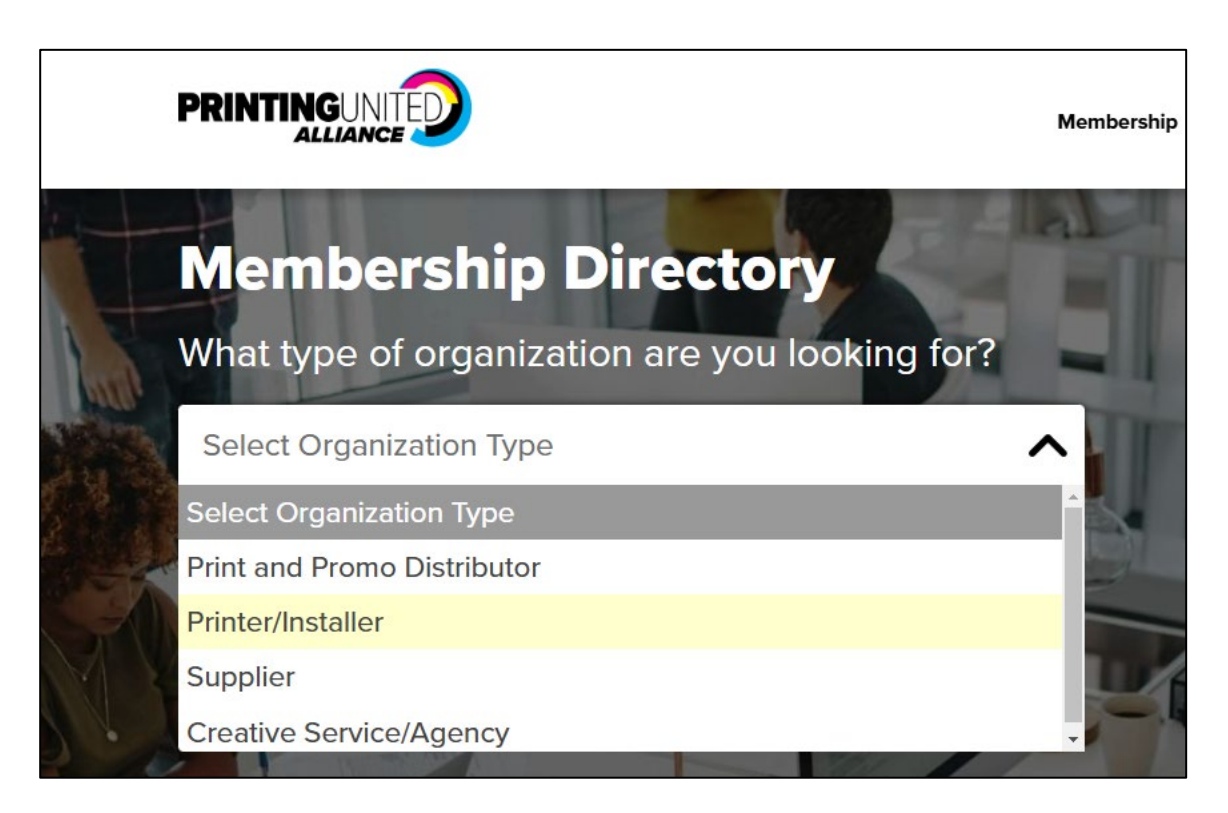

5. Enter your company name in the **Search Terms field** and click **Search**.

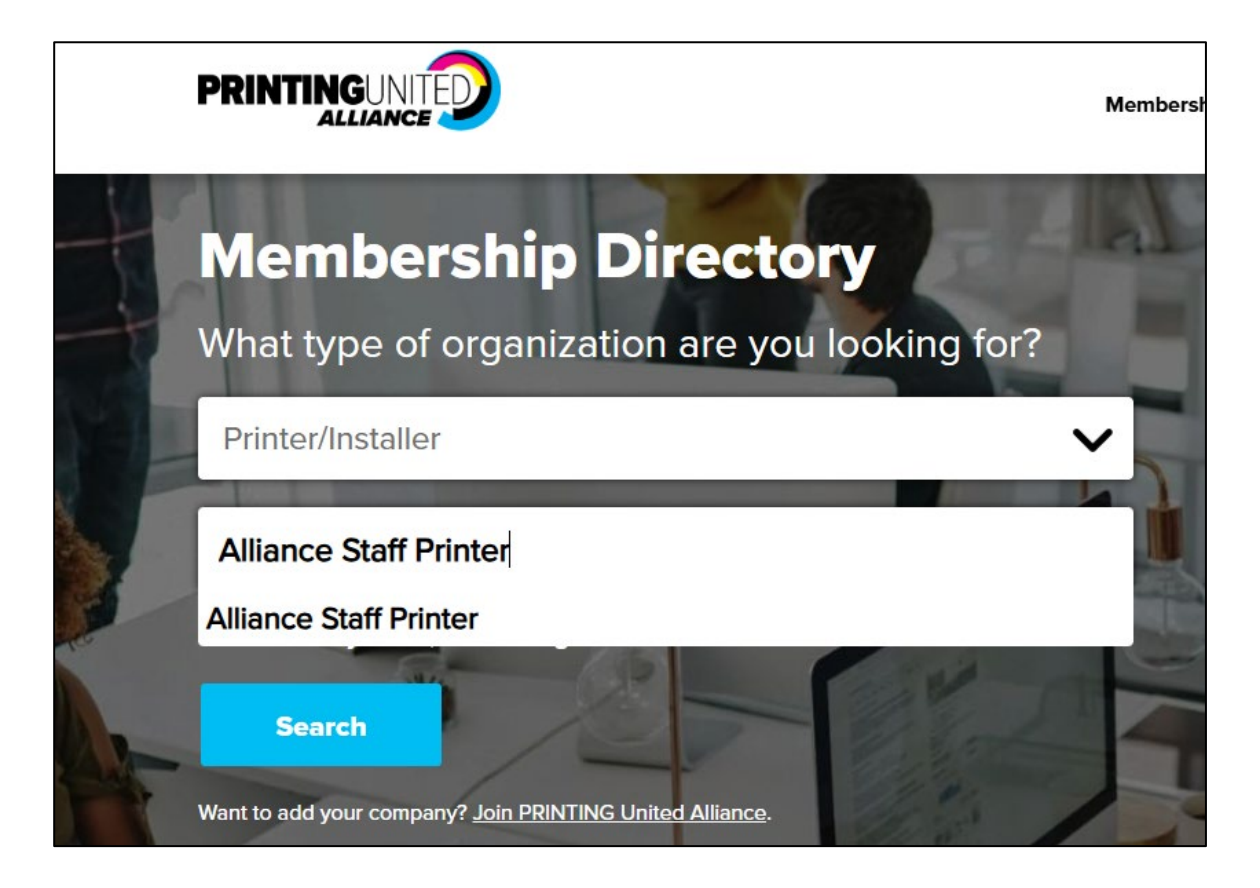

6. From the Results view, verify that your company name appears correctly.

|                                                                                                    | Membership                |
|----------------------------------------------------------------------------------------------------|---------------------------|
| Viewing results for Alliance Staff Printer<br>251 Printer/Installer companies found within Any State, US. <u>Change Location</u> |                           |
| Sort by Relevance: Most to Least v Items Per Page 10 v                                                                           | <u>Start a new search</u> |
| Alliance Staff Printer<br>Visit Website, send Email<br>1617 John F Kennedy Blvd, Ste 1750, Philadelphia, PA, 19103               | 2                         |

#### Updating your Company's Directory Profile

1. Click on your company name from the results to view your full directory listing where you can manage your directory profile.

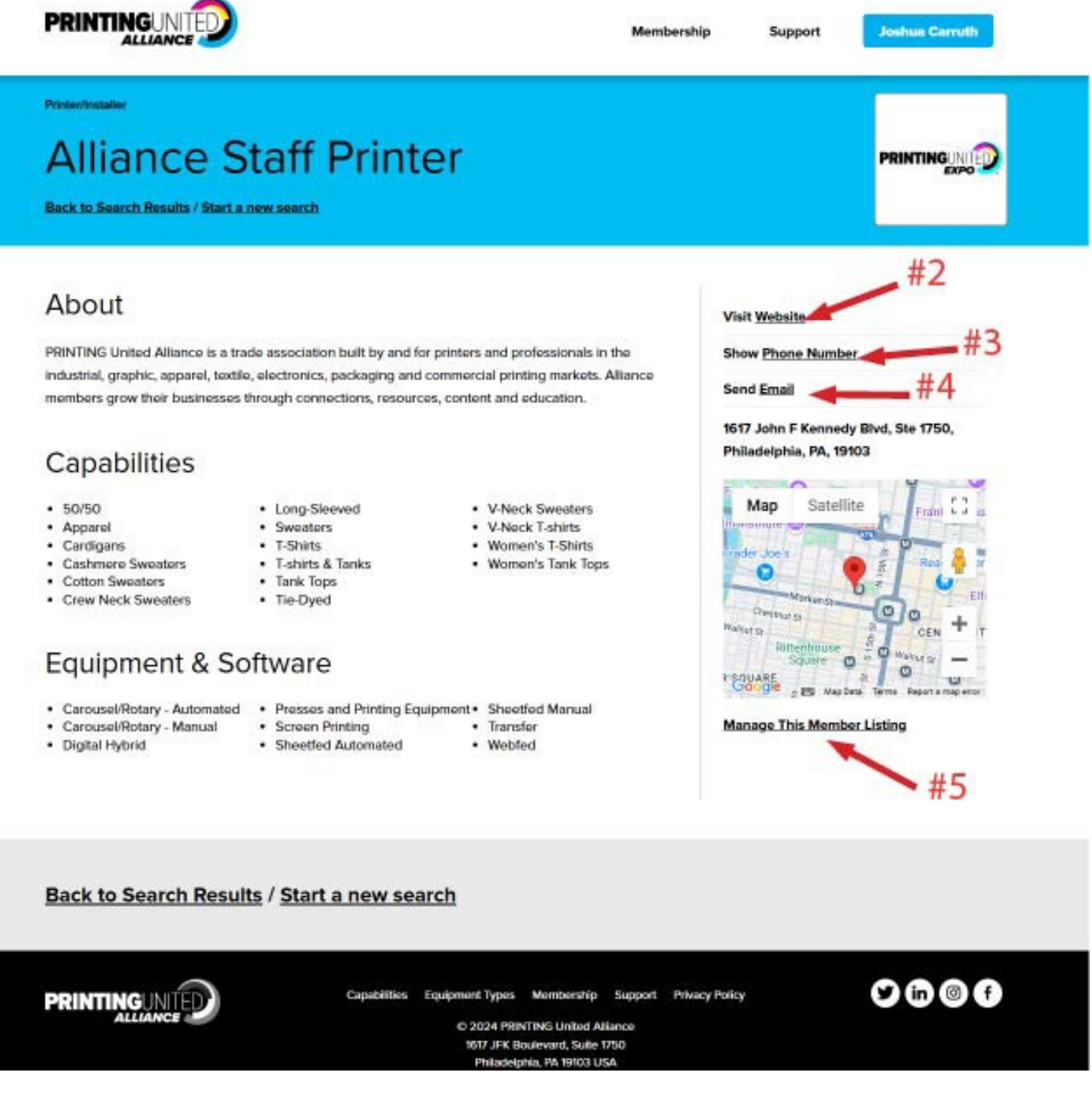

- 2. Click **Visit Website** to verify the company website is linked correctly. The website will open in a separate browser window.
  - i. The company website can be updated or added to your company profile.
- 3. Clicking Phone Number will display the Company Phone Number

4. Clicking **Send Email** will send a directory lead email to the primary contact of your membership.

| ITT          | Printer                 |     |                |
|--------------|-------------------------|-----|----------------|
| <u>earch</u> | Type Your Message Below | ×   |                |
|              | Your Name:              |     |                |
|              |                         | n i | isit <u>I</u>  |
| Login        | Your Email:             | ie  | end            |
|              | Message:                | 6   | i17 .<br>hilac |
|              |                         |     | M              |
|              | Send Message            |     | ader           |
|              |                         |     |                |
|              |                         | Wa  | alput e        |

- 5. Being logged in as a Company Manager or Primary Contact for the company will all you to Click **Manage this Member Listing** and update the following:
  - i. **Company Logo:** Click on the logo to edit. A browser will appear for you to upload a new logo. Click **Open** to save the file.
  - ii. **SEO description:** Search Engine Optimized descriptions are the descriptions shown in general internet search results. 'Optimized' with keywords that are determined to be relevant to the business. This will be a compelling description of your organization's values and capabilities.

| Alliance Staff Printer<br>How Do I Update Contact Information?<br>To update contact information, either visit <u>My Profile</u> , email <u>Membership Services</u> , or <u>888-385-3588</u> .                                          | <b>PRINTINGUNIED</b> |
|----------------------------------------------------------------------------------------------------|----------------------|
| SEO Description A Search Engine Optimized (SEO) description of your organization shown in search result listings. PRINTING United Alliance is the premier trade association for printing professionals looking to grow their business. |                      |

iii. **About description:** A more detailed description of your organization's capabilities, mission, and value proposition(s).

| About                                                                                                    |                                                     |
|----------------------------------------------------------------------------------------------------|-----------------------------------------------------|
| A more detailed description of your organization's capabilities, mission, and value proposition.                                                                                                    |                                                     |
| PRINTING United Alliance is a trade association built by and for printers and professionals in the industrial, graphic, apparel, text<br>markets. Alliance members grow their businesses through connections, resources, content and education. | ile, electronics, packaging and commercial printing |
|                                                                                                    | B                                                   |
|                                                                                                    |                                                     |

- iv. **Capabilities:** Using the Universal Printing Taxonomy (UPT) select the range of products and formats made possible by the equipment and services you provide
  - i. Use the search tool to quickly locate terms from the full list.
  - ii. Or browse the entire list by clearing all terms from the search field.

| Search or Browse Capabilities                                                                                                    | Selected Capabilities                                                                                                    |
|----------------------------------------------------------------------------------------------------|----------------------------------------------------------------------------------------------------|
| Based on the Unified Printing Taxonomy (UPT) for applications that describes the wide range of products and formats made possible by the equipment and services you provide.                                                          | Apparel<br>Aprons, Athletic & Sportswear,<br>Athletic Shorts, Athletic Sweatshirts,<br>Athletic Tarac, Athletic Windebido                                                                                                    |
| <ul> <li>Apparel</li> <li>Infants &amp; Toddlers</li> <li>Baby T-Shirts</li> <li>T-shirts &amp; Tanks</li> <li>50/50</li> <li>Long-Sleeved</li> <li>T-Shirts</li> <li>Tank Tops</li> <li>Tie-Dyed</li> <li>V-Neck T-shirts</li> </ul> | Athletic Tank Tops, Athletic Windshirts,<br>Performance Shirts, Pullovers,<br>Running Shorts, Sweatpants,<br>Team Apparel, Women's Golf Shirts,<br>Bathing Suits, Blouses,<br>Caps & Headwear, Bandannas,<br>Beanie Caps, Caps, Hat Bands, Hats,<br>Headbands, Sweatbands, Visors,<br>Comfortwear & Intimates, Nightgowns,<br>Pajamas, Robes, Underwear,<br>Dresses, Embroidery,<br>Footwear & Accessories,<br>Athletic Shoes, Boots, Flip-Flops,<br>Sandals, Shoe Horns,<br>Shoe Shine Kits, Shoelares, Shoes |
| <ul> <li>Women's T-Shirts</li> <li>Women's Tank Tops</li> </ul>                                                                                                    | Gloves, Exam Gloves, Mittens,<br>Hoodies & Sweatshirts,                                                                                                    |

- iii. To view general Capability categories. Click on the + to expand and view more connected capabilities.
- iv. Selected Capabilities will be listed to the right of the capability categories under Selected Capabilities.
- v. **Equipment & Software:** Using the Universal Printing Taxonomy (UPT) select from a range of equipment and software that best describes the production services, techniques, and equipment used to produce your products and services.
  - 1. Use the search tool to quickly locate terms from the full list.
  - 2. Or browse the entire list by clearing all terms from the search field.

| services, techniques, and equipment you use.                                                                                                    | Presses and Printing Equipment                                                                                                    |
|----------------------------------------------------------------------------------------------------|----------------------------------------------------------------------------------------------------|
| Search                                                                                                    | Carousel/Rotary - Automated,                                                                                                    |
| Consumables      Adhesives and Glues      Blanks      Bookbinding Materials      Chemicals and Other Additives      Chemicals and Other Additives      Films and Foils      Finishing      Ink, Varnish, Toner      Other Substrates      Paper, Cardboard, Board      Paper, Cardboard, Board for Packaging      Paper, Cardboard, Board for Technical and Special Use      Plates      Plotystyrene      Polystyrene | Carouser Notary - Manual,<br>Digital Hybrid, Sheetfed Automated,<br>Sheetfed Manual, Transfer, Webfed,<br>Special Application Printing |

- 3. To view general equipment & software categories. Click on the + to expand and view more connected capabilities
- 4. Selected equipment & software will be listed to the right of the screen under Selected Equipment
- vi. **Saving your Updates:** \*Note- If you see the message below, your selections have **NOT** been saved

Your changes haven't been saved yet. Please click the 'Submit' button at the bottom of the page to save your updates.

i. To save and publish your updated directory listing by scrolling to the bottom of the page and clicking Save

| ased on the Unified Printing Taxonomy (UPT) for equipment and software that describes production<br>rrvices, techniques, and equipment you use. | Presses and Printing Equipment     |
|----------------------------------------------------------------------------------------------------|------------------------------------|
| Search                                                                                                    | Carousel/Rotary - Automated,       |
| Consumables                                                                                                    | Digital Hybrid, Sheetfed Automated |
| E   Facility Infrastructure                                                                                                    | Sneetied Manual, Transfer, web     |
| Industrial Technologies                                                                                                    |                                    |
|                                                                                                    |                                    |
|                                                                                                    |                                    |
| OPrepress Equipment                                                                                                    |                                    |
| Prepress Software                                                                                                    |                                    |
| Press and Printing Support and Accessories                                                                                                    |                                    |
| Presses and Printing Equipment                                                                                                    |                                    |
| OP Productivity Software                                                                                                    |                                    |
| ₽- □ Support Services                                                                                                    |                                    |

ii. Once saved, the banner at the top of the page will appear in green with the text Company profile saved successfully!

## Updating your Company Contact Information or Company Roster

- 1. You can update your company profile one of these three ways:
  - i. Visit My Profile by clicking the link under your Company Name from your profile page
  - ii. Email Membership Services: <a href="mailto:membership@printing.org">membership@printing.org</a>
  - iii. Call us at: 888-385-3588

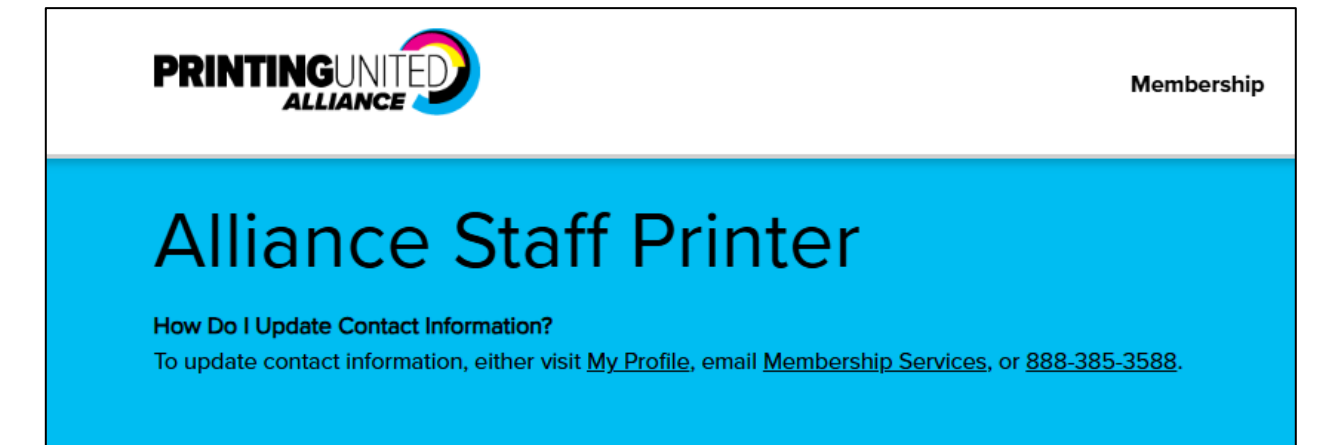